| MINISTERIO DE DEFENSA NACIONAL | GUIA No. 56               | Página 1 de 24                   |
|--------------------------------|---------------------------|----------------------------------|
| República de Colombia          | Excedentes Financieros    | Código: 95.1 PF-MDNSGDF-G056-03  |
| Elberted y Delen.              | Establecimientos Públicos | Vigente a partir de: 06 AGO 2018 |

**OBJETIVO:** <u>Presentar</u> el procedimiento para registrar los excedentes financieros en el Sistema Integrado de Información Financiera SIIF Nación, para que los usuarios fortalezcan los conocimientos y tengan las herramientas necesarias para efectuar las transacciones en el sistema.

ALCANCE: Desde Generalidades hasta Definiciones. Aplica para los Establecimientos Públicos del Sector Defensa.

| Fecha de emisión: | Responsable del documento: | Ubicación:                                                                                                    |
|-------------------|----------------------------|----------------------------------------------------------------------------------------------------|
| 08 AGO 2018       | Directora de Finanzas      | Ruta: Suite Visión Empresarial > Módulo<br>Documentos > Consultar<br>Página Web Ruta: www.mindefensa.gov.co/<br>Servicios al Ciudadano/Sede<br>electrónica/Servicios/Publicaciones/<br>Publicaciones / Activar filtros de la búsqueda. |

|             | HISTÓRICO DE CAMBIOS                                                                                                    |                                                                                                    |  |
|-------------|----------------------------------------------------------------------------------------------------|----------------------------------------------------------------------------------------------------|--|
| VERSIÓN No. | FECHA DE<br>EMISIÓN                                                                                                    | CAMBIOS REALIZADOS                                                                                                    |  |
| 01          | 30 SEP 2014                                                                                                    | Emisión Inicial. Circular No. CIR2014-338 del 22 de septiembre de 2014.                                                                                                    |  |
| 02          | 01 JUL 2016                                                                                                    | 6 Se actualiza el nombre de la Guía, tabla de contenido, flujogramas e imágen<br>adiciona numerales 2.2.1, 2.2.2, 2.2.3, 2.2.4, 2.2.5, 3.2.1, 3.2.3, 5.2, 5.3. y 7<br>adicionan notas 1, 2 y 3, se actualiza numeral 7.1. Circular No. CIR2016-307<br>de junio de 2016. |  |
| 03          | 03         08 AGO 2018         Se ajusta el objetivo, ruta de ubicación, numerales, Generalidades y los nu<br>2.1, 2.2, 2.2.1, 2.2.2, 2.2.3, 2.2.4, 2.2.5, 2.2.6, 3, 3.1, 3.2, 3.2.1, 3.2.2, 3.2.3<br>5.2, 7.4 y las notas Nos. 1 y 2. Se adicionan los numerales, 5.4, 5.5 y 5.<br>No. CIR2018-484 del 06 de agosto de 2018. |                                                                                                    |  |

### DEPENDENCIAS PARTICIPANTES

Dirección de Finanzas

| Elaborado por:         | Revisado por:                | Revisado por:             |  |
|------------------------|------------------------------|---------------------------|--|
| Jeimy Mariluz Marín    | Sandra Yanneth Moreno Rincon | Luz Marcela Vélez Penagos |  |
| Cargo:                 | Cargo:                       | Cargo:                    |  |
| Profesional de Defensa | Profesional de Defensa       | Profesional de Defensa    |  |
| Fecha:                 | Fecha:                       | Fecha:                    |  |
| 24 ABR 2018            | 30 ABR 2018                  | 12 JUN 2018               |  |
| Firma: JampAla         | Firma: Jauda M               | Firma:                    |  |
| 1111                   |                              | p an p                    |  |
| 0                      |                              |                           |  |

|                  | MINISTERIO DE DEFENSA NACIONAL | GUIA No. 56               | Página 2 de 24                   |
|------------------|--------------------------------|---------------------------|----------------------------------|
| 14               | República de Colombia          | Excedentes Financieros    | Código: 95.1 PF- MDNSGDF-G056-03 |
| Liberted y Orden |                                | Establecimientos Públicos | Vigente a partir de: 06 AGO 2018 |

| Revisado por:                          | Revisado por:                       | Revisado por:                  |
|----------------------------------------|-------------------------------------|--------------------------------|
| Diandra Marcela Cuestas Beltrán        | Diana Maritza Castro Pedraza        | Fharit Ney Quintero Padilla    |
| Cargo:                                 | Cargo:                              | Cargo:                         |
| Coordinadora Grupo Análisis y Difusión | Coordinador Grupo Control Tesorería | Coordinador Grupo Contabilidad |
|                                        | (E)                                 | General                        |
| Fecha:                                 | Fecha:                              | Fecha:                         |
| 13 JUN 2018                            | 20 JUN 2018                         | 26 JUN 2018                    |
| Firma: Liandra hester                  | Firma:                              | Firma:                         |
| 1                                      |                                     | 00                             |

| Revisado por:             | Aprobado por:                             |
|---------------------------|-------------------------------------------|
| Clara Inés Chiquillo Díaz | Dahianna Leal Garavito                    |
| Cargo:                    | Cargo:                                    |
| Directora de Finanzas     | Profesional Grupo Gestión y Valor Público |
| Fecha:                    | Fecha:                                    |
| 26 JUL 2018               | 08 AGO 2018                               |
| Firma: marillon           | Firma: AUDUUVIOLS                         |
|                           |                                           |

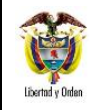

# TABLA DE CONTENIDO

| 2. EXCEDENTES FINANCIEROS DISTRIBUIDOS A LA NACIÓN                                     | 5  |
|----------------------------------------------------------------------------------------|----|
| 2.1 Flujograma                                                                         | 5  |
| 2.2 Desarrollo transaccional                                                           | 6  |
| 2.2.1 Generar Causación Básica                                                         | 6  |
| 2.2.2. Crear Documento de Recaudo por Clasificar de títulos                            | 10 |
| 2.2.3. Generar Recaudo Básico                                                          | 12 |
| 2.2.4. Registrar la Cadena Presupuestal de Gastos                                      | 15 |
| 2.2.5. Generar documento de Recaudo por clasificar de compensación de deducciones      | 17 |
| 2.2.6. Reconocimiento presupuestal del Ingreso mediante causación y recaudo simultáneo | 17 |
| 3. EXCEDENTES FINANCIEROS CAPITALIZADOS PARA LA MISMA ENTIDAD                          | 18 |
| 3.1 Flujograma                                                                         | 19 |
| 3.2 Desarrollo transaccional                                                           | 19 |
| 3.2.1. Generar Causación Básica                                                        | 19 |
| 3.2.2. Crear Documento de Recaudo por Clasificar de títulos                            | 20 |
| 3.2.3 Generar Recaudo Básico                                                           | 20 |
| 4. ANÁLISIS Y REPORTES                                                                 | 20 |
| 4.1. Causación Básica                                                                  | 20 |
| 4.2. Recaudo Básico                                                                    | 21 |
| 4.3. Documento de recaudo por clasificar                                               | 22 |
| 5. ABREVIATURAS, UNIDADES DE MEDIDA Y EXPRESIONES ACEPTADAS                            | 23 |
| 6. NOTAS Y ADVERTENCIAS                                                                | 23 |
| 7. DOCUMENTOS ASOCIADOS                                                                | 24 |
| 8. ANEXOS                                                                              | 24 |
| 9. DEFINICIONES                                                                        | 24 |

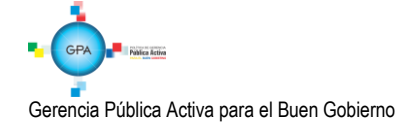

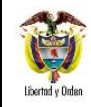

| /INISTERIO DE DEFENSA NACIONAL | GUIA No. 56               | Página 4 de 24                   |
|--------------------------------|---------------------------|----------------------------------|
| República de Colombia          | Excedentes Financieros    | Código: 95.1 PF- MDNSGDF-G056-03 |
|                                | Establecimientos Públicos | Vigente a partir de: 06 AGO 2018 |

### 1. GENERALIDADES

Desde el punto de vista presupuestal, los excedentes financieros son un concepto patrimonial resultante de deducir del valor patrimonial el monto del capital social, el de las reservas legales de la Entidad y el superávit por donaciones a 31 de diciembre del año en que se analiza.

El Decreto 111 de 1996, en <u>el parágrafo 1 del</u> artículo 16, determina la propiedad y uso de los excedentes financieros, mencionando las siguientes características:

- a. Los excedentes financieros que generen los Establecimientos Públicos, son de propiedad de la Nación.
- b. El Consejo Nacional de Política Económica y Social CONPES, será el único órgano que determina la cuantía de los excedentes que harán parte de los recursos de capital del Presupuesto Nacional y fija la fecha de su consignación al Tesoro Nacional, los cuales se consideran "distribuidos a la Nación".
- c. El CONPES igualmente, asignará del total de los excedentes generados por la Entidad, por lo menos el 20% al Establecimiento Público que lo haya generado, los cuales se consideran "asignados para ser capitalizados".
- d. Se exceptúan los Establecimientos Públicos que administran contribuciones.

Al ser los excedentes financieros propiedad de la Nación, éstos son una fuente importante de financiación del Presupuesto General de la Nación, los cuales anualmente se incorporan en el presupuesto de la vigencia.

El Estatuto Orgánico de Presupuesto establece que el Departamento Nacional de Planeación - <u>DNP</u> y el Ministerio de Hacienda y Crédito Público - <u>MHCP</u>, elaborarán conjuntamente el documento CONPES con la distribución de los excedentes financieros de los Establecimientos Públicos.

El pago de los excedentes financieros debe realizarse mediante la funcionalidad de compensación de deducciones conforme lo que disponga la Dirección General de Crédito Público y Tesoro Nacional - DGCPTN del MHCP.

Con la expedición del Decreto 2785 del 29 de noviembre de 2013, los órganos que conforman el Presupuesto General de la Nación deben trasladar al Sistema de Cuenta Única Nacional - SCUN los recursos recaudados para que sean administrados por la DGCPTN del MHCP. Los recursos de los excedentes financieros de los Establecimientos Públicos al ser parte del Presupuesto General de la Nación se encuentran sujetos al cumplimiento de dicha disposición. Teniendo en cuenta lo anterior se puede realizar el pago de dichos rendimientos a través de la compensación sin flujo de efectivo.

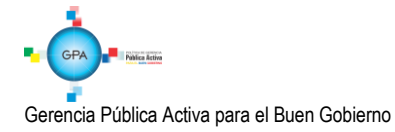

95.1 BG –MDN -F050 - 04

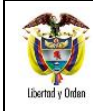

# 2. Excedentes Financieros Distribuidos a la Nación

# 2.1 Flujograma

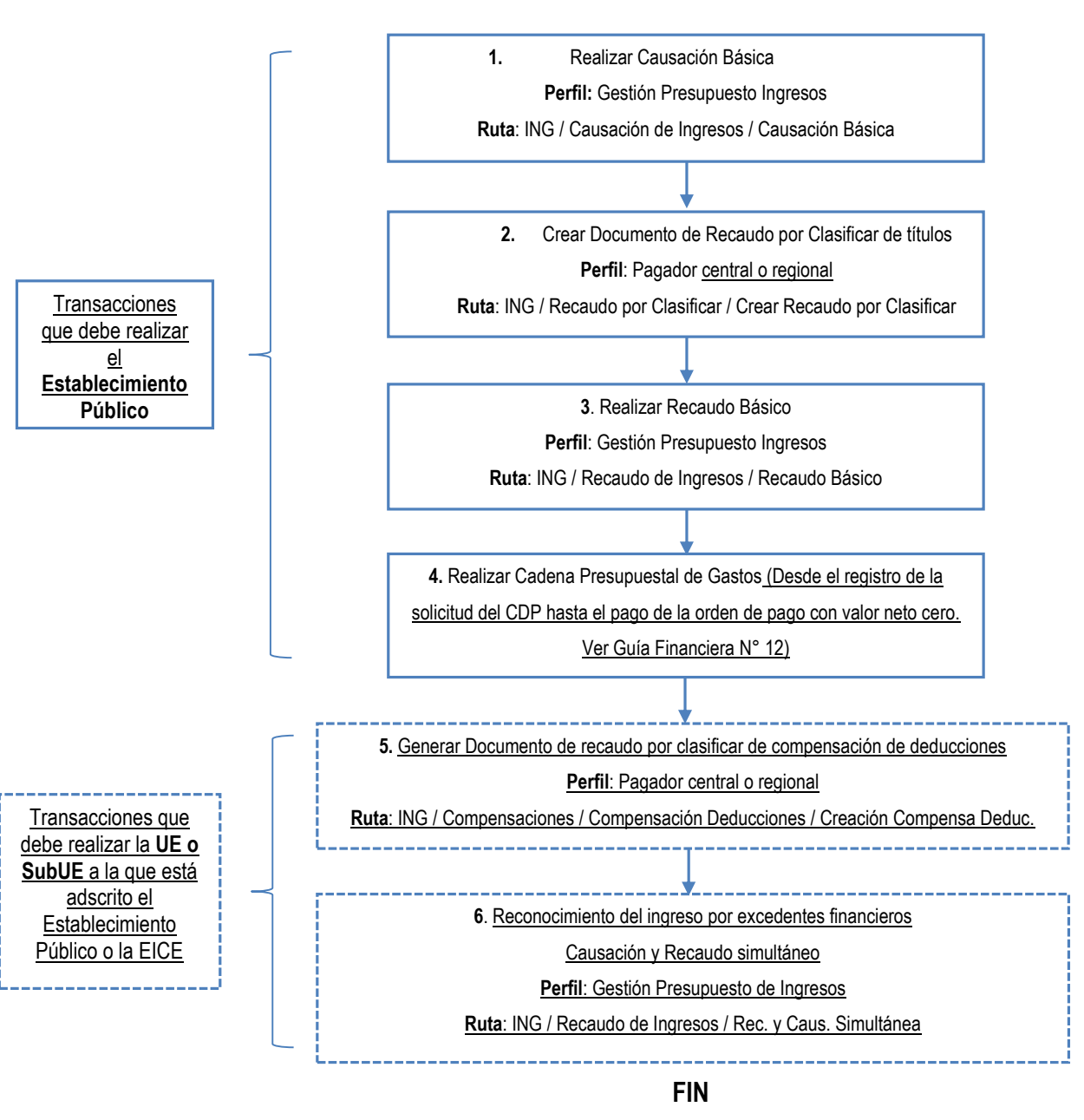

# INICIO

Gerencia Pública Activa para el Buen Gobierno

95.1 BG -- MDN -F050 - 04

| N          | Etter. |
|------------|--------|
|            | 1      |
| Libertad y | Orden  |

| MINISTERIO DE DEFENSA NACIONAL | GUIA No. 56               | Página 6 de 24                   |
|--------------------------------|---------------------------|----------------------------------|
| República de Colombia          | Excedentes Financieros    | Código: 95.1 PF- MDNSGDF-G056-03 |
|                                | Establecimientos Públicos | Vigente a partir de: 06 AGO 2018 |

### 2.2 Desarrollo Transaccional

Con base en el documento CONPES se establece los montos o cuantías de los excedentes financieros que deben ser distribuidos a la Nación, al igual que la fecha de giro de los mismos; los Establecimientos Públicos deben efectuar el reconocimiento del acreedor a través del SIIF Nación. Contablemente, la distribución de excedentes financieros corresponde al traslado de resultados de ejercicios anteriores a un pasivo por "excedentes financieros".

En tal sentido, es competencia del Departamento Nacional de Planeación y del Ministerio de Hacienda y Crédito Público, generar el documento de "Distribución de los excedentes financieros de los Establecimientos Públicos" para presentación ante el CONPES.

Cuando por disposición del CONPES el Establecimiento Público deba transferir montos o cuantías de los excedentes financieros a la Nación, se deben adelantar los siguientes pasos:

### 2.2.1 Generar Causación Básica

El **Perfil "Presupuesto de Ingresos"** registra la causación básica por el módulo de ING, por la **RUTA:** ING / Causación de Ingresos / Causación Básica, donde el sistema presenta la siguiente pantalla:

### Carpeta Datos Básicos:

|                        |                |           | <br> |  |
|------------------------|----------------|-----------|------|--|
| Jatos basicos          |                |           |      |  |
| Fecha de registro *    | 2018-0         | J6-08 I≅  |      |  |
| Año fiscal             | 2018           |           |      |  |
| Año de la obligación * | 2018           |           |      |  |
| Vigencia fiscal        | Vigenc         | ia actual |      |  |
| Documentos de destina  | ión específica |           |      |  |

#### Acciones:

Fecha de <u>r</u>egistro: seleccionar la fecha en la cual se va a generar la causación, ésta debe corresponder a un período contable abierto.

Los campos tales como Año fiscal, Año de la obligación y Vigencia Fiscal, el sistema los muestra por defecto.

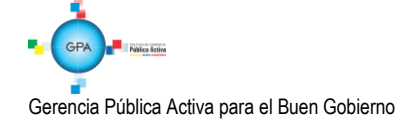

95.1 BG --MDN -F050 - 04

|                  | MINISTERIO DE DEFENSA NACIONAL | GUIA No. 56               | Página 7 de 24                   |
|------------------|--------------------------------|---------------------------|----------------------------------|
|                  | República de Colombia          | Excedentes Financieros    | Código: 95.1 PF- MDNSGDF-G056-03 |
| Libertad y Orden |                                | Establecimientos Públicos | Vigente a partir de: 06 AGO 2018 |

### **Carpeta Datos Administrativos**

| Datos administrativos                                                                 |                             |  |  |  |  |  |
|---------------------------------------------------------------------------------------|-----------------------------|--|--|--|--|--|
| Tipo de documento soporte                                                             | RESOLUCION                  |  |  |  |  |  |
| Número de documento soporte                                                           | DOCUMENTO CONPES N° XX      |  |  |  |  |  |
| Fecha 2018-06-05                                                                      |                             |  |  |  |  |  |
| Notas RECONOCIMIENTO DE EXCEDENTES FINANCIEROS QUE DEBEN SER TRANSFERIDOS A LA NACIÓN |                             |  |  |  |  |  |
| Documentos digitalizados                                                              |                             |  |  |  |  |  |
| hU                                                                                    | Descripción                 |  |  |  |  |  |
|                                                                                       | << No contiene registros >> |  |  |  |  |  |
| <                                                                                     | Página 1 de 1               |  |  |  |  |  |

En el botón <u>"</u>Datos Administrativos", se debe diligenciar la información de los documentos soportes que amparan dicha transferencia. Esto es, registrar la información de la fecha, tipo de documento y número del Documento CONPES.

### Carpeta Datos Tercero:

| atos Básicos   | Datos Administrativos | Datos Tercero | Valor Total    | Items de Afectación de Ingresos |         |  |
|----------------|-----------------------|---------------|----------------|---------------------------------|---------|--|
| Datos tercero  |                       |               |                |                                 |         |  |
| Seleccionar to | ercero *              |               |                |                                 |         |  |
| Número inter   | no de identificación  | 408           |                |                                 |         |  |
| Tipo de identi | ificación             | NIT           |                |                                 |         |  |
| Número de id   | lentificación         | 50000000      | - 0            |                                 |         |  |
| Nombre o raz   | zón social            | Administraci  | ón Descentrali | zada Establecimiento Publico P  | rueba 5 |  |
|                |                       |               |                |                                 |         |  |

**Seleccionar tercero:** en el botón de búsqueda, se debe buscar el NIT del Ministerio de Hacienda y Crédito Público <u>identificado con NIT número 899.999.090-2</u>.

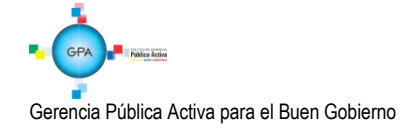

95.1 BG --MDN -F050 - 04

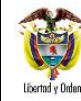

| -   | MINISTERIO DE DEFENSA NACIONAL | GUIA No. 56               | Página 8 de 24                   |
|-----|--------------------------------|---------------------------|----------------------------------|
| Ų   | República de Colombia          | Excedentes Financieros    | Código: 95.1 PF- MDNSGDF-G056-03 |
| len |                                | Establecimientos Públicos | Vigente a partir de: 06 AGO 2018 |

# **Carpeta Valor Total:**

| Datos Básicos                                | Datos Administrativos                                                 | Datos Tercero | Valor Total | Items de Afectación de Ingresos |                  |
|----------------------------------------------|-----------------------------------------------------------------------|---------------|-------------|---------------------------------|------------------|
| Valor total<br>Mecanismo n<br>Valor total en | Valor total Mecanismo multimoneda Valor total en pesos * 1.000.000,00 |               |             |                                 |                  |
| Datos Adminis                                | trativos                                                              |               |             | Limpiar                         | Guardar Cancelar |

Valor total en pesos: registrar el valor que se va a trasferir a la Nación indicado en el Documento CONPES.

Carpeta Ítems de Afectación de ingresos:

| Datos Básicos Datos Administrativos Datos Ter | cero Valor Total | Items de Afectación de Ingreso | 08                     |     |
|-----------------------------------------------|------------------|--------------------------------|------------------------|-----|
| tems de afectación de ingresos                |                  |                                |                        |     |
| Dependencia afectación saldos contables       | 151201-000-FORF  | O-GESTION GENERAL              |                        |     |
| Fuente de Financiación *                      | Propios          |                                | ~                      |     |
| Situación de Fondos *                         | CSF              |                                | ~                      |     |
| Dependencias de afectación de ingresos *      |                  |                                |                        |     |
| Posiciones catálogo de ingresos *             |                  |                                |                        |     |
|                                               |                  |                                |                        |     |
| Total pesos colombianos                       |                  |                                | 0,00                   |     |
|                                               |                  |                                | Adicionar Ite          | ems |
| Items de afectación de ingresos               |                  |                                |                        |     |
| Dependencias de Afectación de Ingresos        | Posiciones       | Catálogo de Ingresos           | Fuente de Financiación | Si  |
|                                               | 52.52.112        | KOEDENTEO TINVIOIEKOO          | 02110003               |     |
| <                                             |                  |                                |                        | >   |
|                                               |                  |                                |                        |     |

### Acciones:

Fuente de Financiación: seleccionar la opción "Propios".

Situación de Fondos: seleccionar la opción "CSF".

**Dependencias de afectación de ingresos:** con el botón de búsqueda, seleccionar la dependencia de ingresos que controlará dichos saldos.

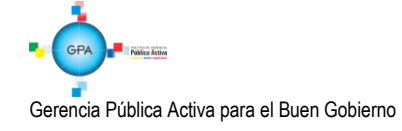

95.1 BG – MDN - F050 - 04

|                  | MINISTERIO DE DEFENSA NACIONAL | GUIA No. 56               | Página 9 de 24                   |
|------------------|--------------------------------|---------------------------|----------------------------------|
|                  | República de Colombia          | Excedentes Financieros    | Código: 95.1 PF- MDNSGDF-G056-03 |
| Libertad y Orden |                                | Establecimientos Públicos | Vigente a partir de: 06 AGO 2018 |

Posiciones catálogo de ingresos: ingresar al botón de búsqueda y seleccionar el rubro concepto de ingresos 3-2-5-2-1 Excedentes Financieros.

Dar clic en botón "Adicionar Ítems". El sistema muestra la siguiente pantalla:

| atos Basicos   | Datos Administrativos  | Datos Tercero | Valor Total  | Items de Afectación de | Ingresos     |                   |
|----------------|------------------------|---------------|--------------|------------------------|--------------|-------------------|
| tems de afecta | ción de ingresos       |               |              |                        |              |                   |
| Dependencia    | afectación saldos con  | tables 1512   | 201-000-FORP | O-GESTION GENERA       | AL.          |                   |
| Fuente de Fir  | nanciación *           | Pro           | pios         |                        | ~            |                   |
| Situación de   | Fondos *               | CS            | F            |                        | ~            |                   |
| Dependencia    | s de afectación de ing | resos *       |              |                        |              |                   |
| Posiciones ca  | atálogo de ingresos *  |               |              |                        |              |                   |
|                |                        |               |              |                        |              |                   |
|                |                        |               |              |                        |              |                   |
| Total pesos    | colombianos            |               |              |                        | 1.000.000,00 |                   |
| 1              |                        |               |              |                        |              |                   |
|                |                        |               |              |                        |              | Adicionar Items   |
| İtems de afe   | ctación de ingresos    |               |              |                        |              |                   |
|                | 5 1 5 1                |               |              |                        |              | A .:              |
| NCIEROS        | 02 Propios             | 01 CSF        | de Fondos    | Pesos C                | 00mblanos    | Editar   Eliminar |
| 0              |                        |               |              |                        |              | Página 1 de 1     |
| <              |                        |               |              |                        |              | >                 |
|                |                        |               |              |                        |              |                   |

Con la barra de desplazamiento hacia la derecha dar clic en "Editar" para habilitar el campo <u>"Pesos</u> Colombianos<u>"</u>. Digitar el valor del Título, el cual debe corresponder con el valor digitado en la carpeta valor total.

Dar clic en la acción "actualizar".

Posteriormente <u>se debe dar</u> clic en el botón "Guardar" y el sistema presenta el cuadro de diálogo en el cual informa el número de documento de causación de ingresos, como se muestra a continuación:

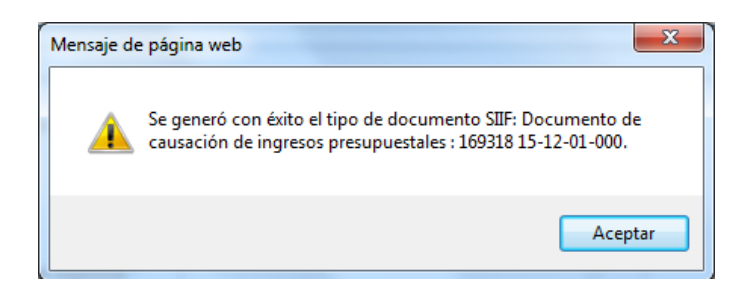

**NOTA 1:** en esta transacción el sistema no genera contabilidad teniendo en cuenta la parametrización realizada por la Contaduría General de la Nación en la Tabla T-CON 10, <u>por cuanto los excedentes se encuentran</u> registrados al inicio del periodo contable, como resultados de ejercicios anteriores.

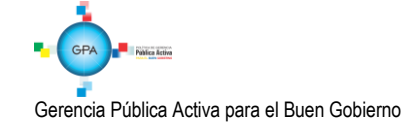

95.1 BG –MDN -F050 - 04

| 1                | MINISTERIO DE DEFENSA NACIONAL | GUIA No. 56               | Página 10 de 24                  |
|------------------|--------------------------------|---------------------------|----------------------------------|
|                  | República de Colombia          | Excedentes Financieros    | Código: 95.1 PF- MDNSGDF-G056-03 |
| Libertad y Orden |                                | Establecimientos Públicos | Vigente a partir de: 06 AGO 2018 |

### 2.2.2. Crear Documento de Recaudo por Clasificar de títulos

El **Perfil "Pagador Central o Regional"** <u>del Establecimiento público</u> debe crear un Documento de Recaudo por Clasificar <u>en Títulos</u> por el módulo de ING, a partir de un título denominado "<u>EEPDN</u> - Excedentes de Estapúblicos Distribuidos a la Nación", por la **RUTA:** ING / Recaudo por Clasificar / Crear Recaudo por Clasificar, donde el sistema presenta la siguiente pantalla:

### Carpeta Datos Básicos:

|                  |                                               | ]                                               |                                                 |                                                        |                                                        |                                                  |
|------------------|-----------------------------------------------|-------------------------------------------------|-------------------------------------------------|--------------------------------------------------------|--------------------------------------------------------|--------------------------------------------------|
| ro * 2018-(      | 06-08 👻                                       |                                                 |                                                 |                                                        |                                                        |                                                  |
| nciación * Propi | os 🗸                                          |                                                 |                                                 |                                                        |                                                        |                                                  |
| ndos* CSF        | ~                                             |                                                 |                                                 |                                                        |                                                        |                                                  |
|                  | ro * 2018-0<br>nciación * Propi<br>ndos * CSF | ro* 2018-06-08<br>ciación* Propios<br>ndos* CSF | ro* 2018-06-08<br>ciación* Propios<br>ndos* CSF | ro* 2018-06-08 🖵<br>nciación* Propios 🗸<br>ndos* CSF ✓ | ro* 2018-06-08 🖵<br>aciación* Propios 🗸<br>ndos* CSF ✓ | ro* 2018-06-08<br>aciación* Propios<br>ndos* CSF |

#### Acciones:

Fecha de <u>r</u>egistro: seleccionar la fecha en la cual se va a generar el Documento de Recaudo por Clasificar (DRxC).

Fuente de Financiación: seleccionar la opción "Propios".

Situación de Fondos: seleccionar la opción <u>"CSF"</u> (Con Situación de Fondos).

### **Carpeta Datos Administrativos**

| atos Básicos Datos Administrativo                  | S Tercero Datos del Título             |                       |  |  |  |  |
|----------------------------------------------------|----------------------------------------|-----------------------|--|--|--|--|
| atos administrativos                               |                                        |                       |  |  |  |  |
| Tipo de documento soporte                          | OTROS                                  |                       |  |  |  |  |
| Número de documento soporte DOCUMENTO CONPES Nº XX |                                        |                       |  |  |  |  |
| Fecha                                              | 2018-06-08                             |                       |  |  |  |  |
| Notas                                              | DISTRIBUCION DE EXCEDENTES FINANCIEROS |                       |  |  |  |  |
| Documentos digitalizados                           |                                        |                       |  |  |  |  |
| Url                                                | Descripción                            |                       |  |  |  |  |
|                                                    | No contiene registros >>>              | Página 1 de 1         |  |  |  |  |
| <                                                  |                                        | >                     |  |  |  |  |
|                                                    |                                        |                       |  |  |  |  |
|                                                    |                                        |                       |  |  |  |  |
| atos Administrativos                               |                                        | Limpiar Guardar Cance |  |  |  |  |

En el botón <u>"Datos Administrativos"</u>, se debe diligenciar la información de los documentos soportes que amparan dicha <u>transacción</u>. Esto es, registrar la información de la fecha, tipo de documento y número del Documento CONPES.

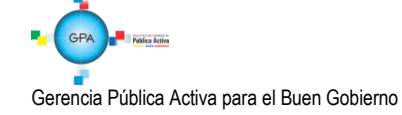

95.1 BG -- MDN - F050 - 04

|                  | MINISTERIO DE DEFENSA NACIONAL | GUIA No. 56               | Página 11 de 24                  |
|------------------|--------------------------------|---------------------------|----------------------------------|
|                  | República de Colombia          | Excedentes Financieros    | Código: 95.1 PF- MDNSGDF-G056-03 |
| Libertad y Orden |                                | Establecimientos Públicos | Vigente a partir de: 06 AGO 2018 |

# Carpeta Tercero:

| Datos tercero                    |                                          |  |
|----------------------------------|------------------------------------------|--|
| Seleccionar tercero *            |                                          |  |
| Número interno de identificación | 16008                                    |  |
| Tipo de identificación           | NIT                                      |  |
| Número de identificación         | <u>899999090 - 2</u>                     |  |
| Nombre o razón social            | MINISTERIO DE HACIENDA Y CRÉDITO PÚBLICO |  |

**Seleccionar tercero:** en el botón de búsqueda, se debe buscar el NIT del Ministerio de Hacienda y Crédito Público, identificado con número 899.999.090-2.

### Carpeta Datos del Título:

| F | Recaudos por clasifi | car en titulos y otros | papeles       |                  |           |   |         |         |          |
|---|----------------------|------------------------|---------------|------------------|-----------|---|---------|---------|----------|
|   | Datos Básicos        | Datos Administrativos  | Tercero       | Datos del Título |           |   |         |         |          |
|   | Datos titulos        |                        |               |                  |           | ] |         |         |          |
|   | Tipos de Títulos     | s Valores *            | EEPD          | N - EXCEDENTE    | ES DE E 🗸 |   |         |         |          |
|   | Número del Tít       | ulo *                  | 1             |                  |           |   |         |         |          |
|   | Entidad Admini       | stradora del Título *  | <u>108</u> ·· |                  |           |   |         |         |          |
|   | Valor en pesos       | del Título *           |               | 1.000.00         | 0,00      |   |         |         |          |
|   | Fecha del Títul      | 0*                     | 2018-0        | 6-08 👻           |           |   |         |         |          |
|   |                      |                        |               |                  |           | 1 |         |         |          |
|   | Datos Administra     | ativos                 |               |                  |           |   | Limpiar | Guardar | Cancelar |

Tipos de Títulos Valores: como el excedente se debe transferir a la Nación, se debe seleccionar la opción "EEPDN Excedentes de Estapúblicos Distribuidos a la Nación".

Número del Título: registrar el número del título.

Entidad Administradora del Título: se debe buscar "Tercero Genérico".

Valor en pesos del Título: se registra el valor del monto del Excedente Financiero.

Fecha del Título: seleccionar la fecha del sistema.

Por último dar clic en el botón "Guardar". El sistema presenta la siguiente pantalla:

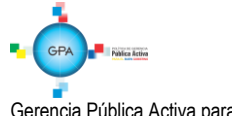

Gerencia Pública Activa para el Buen Gobierno

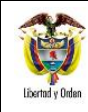

| MINISTERIO DE DEFENSA NACIONAL | GUIA No. 56               | Página 12 de 24                  |
|--------------------------------|---------------------------|----------------------------------|
| República de Colombia          | Excedentes Financieros    | Código: 95.1 PF- MDNSGDF-G056-03 |
|                                | Establecimientos Públicos | Vigente a partir de: 06 AGO 2018 |

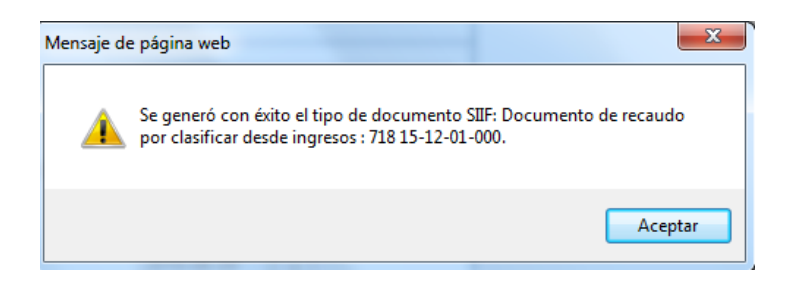

### **Registro Contable**

En este punto se constituye el acreedor beneficiario del excedente, el cual corresponde al Ministerio de Hacienda y Crédito Público.

Registro contable automático con la creación del documento de recaudo por clasificar:

| CODIGO CONTABLE  | DENOMINACION           | <u>DEBITO</u> | <u>CREDITO</u> |
|------------------|------------------------|---------------|----------------|
| <u>240720001</u> | Recaudo por clasificar | XXX           |                |
| <u>249057001</u> | Excedentes financieros |               | XXX            |

### 2.2.3. Generar Recaudo Básico

El **Perfil "Gestión Presupuesto Ingresos"** <u>del Establecimiento Público</u>, debe realizar la imputación del ingreso, por la **RUTA**: ING / Recaudo de Ingresos / Recaudo Básico. El sistema presenta la siguiente pantalla:

| r Documento de Recaudo                |                      |         |        |
|---------------------------------------|----------------------|---------|--------|
| atos Básicos Documentos de Causación  | Documento de Recaudo |         |        |
| Datos básicos                         |                      |         |        |
| Documento de recaudo por clasificar * | <u>718</u>           |         |        |
| Fuente de Financiación                | Propios 🗸            |         |        |
| Situación de Fondos                   | CSF 🗸                |         |        |
| Documentos de causación *             |                      |         |        |
| Locumentos de causación *             |                      |         |        |
| atos Administrativos                  |                      | Limpiar | Guarda |

### Acciones:

**Carpeta Datos Básicos:** 

**Documento de recaudo por clasificar:** digitar el número del Documento de Recaudo por Clasificar creado anteriormente.

Fuente de Financiación: seleccionar <u>la opción</u> "Propios". Situación de Fondos: seleccionar <u>la opción</u> "CSF".

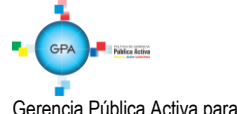

|                  | MINISTERIO DE DEFENSA NACIONAL | GUIA No. 56               | Página 13 de 24                  |
|------------------|--------------------------------|---------------------------|----------------------------------|
|                  | República de Colombia          | Excedentes Financieros    | Código: 95.1 PF- MDNSGDF-G056-03 |
| Libertad y Orden |                                | Establecimientos Públicos | Vigente a partir de: 06 AGO 2018 |

**Documento de Causación:** con la opción de búsqueda seleccionar el número del documento de causación creado según lo indicado en el Numeral 2.2.1 <u>"Causación Básica"</u> de la presente Guía Financiera.

#### **Datos Administrativos:**

Se diligencia <u>ingresando por el botón "Datos</u> Administrativos". Allí se debe diligenciar la información de los documentos soportes que amparan dicha <u>transacción</u>. Esto es, registrar la información de la fecha, tipo de documento y número del Documento CONPES.

| gresar Datos Adm                                   | inistrativos    |                                                                                                    |   |
|----------------------------------------------------|-----------------|----------------------------------------------------------------------------------------------------|---|
| Fecha *                                            |                 | 2018-04-26                                                                                                    |   |
| Tipo de document                                   | to soporte *    | OTRO DOCUMENTO DE COBRO                                                                                                    | ~ |
| Número de docun                                    | nento soporte * | DOCUMENTO CONPES N° XXX                                                                                                    |   |
| Nombre funcionar                                   | io              |                                                                                                    |   |
| Cargo funcionario                                  |                 |                                                                                                    |   |
| Expedidor *                                        |                 | 2 - GOBIERNO NACIONAL                                                                                                    | ~ |
| Notas                                              |                 | EXCEDENTES FINANCIEROS PARA<br>TRANSFERIR A LA NACIÓN                                                                                                    | 1 |
|                                                    |                 |                                                                                                    | - |
| Documentos dig                                     | italizados      |                                                                                                    |   |
| Documentos digi<br>Ubicación                       | italizados      | Insertar                                                                                                    |   |
| Documentos digi<br>Ubicación<br>Descripción        | italizados      | Insertar<br>Eliminar                                                                                                    |   |
| Documentos dig<br>Ubicación<br>Descripción<br>Url  | italizados      | Lessing Constraints Constraints Constraint |   |
| Documentos digi<br>Ubicación<br>Descripción<br>Uri | italizados      | Descripción Descripción Descripción Descripción                                                                                                    |   |
| Documentos digi<br>Ubicación<br>Descripción<br>Uri | italizados      | Descripción<br>Descripción<br>Página 1 de '                                                                                                    |   |

### Carpeta Documentos de Causación:

| Documento de causación                    |                       |                       |                                    |
|-------------------------------------------|-----------------------|-----------------------|------------------------------------|
| Valor a imputar en pesos 1.000.000,0      | 0                     |                       |                                    |
| Valor total imputado en pesos 1.000.000,0 | 0                     |                       |                                    |
| Valor a Imputar Mon. Recaudo              | Valor a Imputar M.Ext | Valor a Imputar Pesos | Acciones                           |
| )1.000.000,00                             | 0,00                  | 1.000.000,00          | Editar   Eliminar<br>Página 1 de 1 |
| <                                         |                       |                       | >                                  |
|                                           |                       |                       | Generar Recaudo                    |

Seleccionar el documento de causación generado anteriormente y editar el valor a Imputar en Pesos.

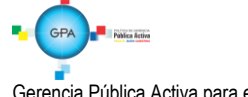

|                  | MINISTERIO DE DEFENSA NACIONAL | GUIA No. 56               | Página 14 de 24                  |
|------------------|--------------------------------|---------------------------|----------------------------------|
|                  | República de Colombia          | Excedentes Financieros    | Código: 95.1 PF- MDNSGDF-G056-03 |
| Libertad y Orden |                                | Establecimientos Públicos | Vigente a partir de: 06 AGO 2018 |

Seleccionar el ítem de causación de ingresos y dar clic en el botón "Generar Recaudo"; se habilitará la siguiente ventana emergente con las siguientes carpetas que contienen la información para generar el recaudo de ingresos.

La carpeta "Datos Básicos" muestra la fecha de registro del recaudo de ingresos que se está generando, de acuerdo con la fecha del documento de recaudo por clasificar seleccionado. La carpeta "Datos Tercero" evidencia la información del tercero seleccionado para la causación de ingresos.

# Carpeta Valor Total:

| tos Basicos Datos Tercero  | o Valor Total I             | tems de Afectación de Ingresos   | Valor D           | esembolso entidad                     |                    |      |
|----------------------------|-----------------------------|----------------------------------|-------------------|---------------------------------------|--------------------|------|
| ems de afectación de ingre | esos                        |                                  |                   |                                       |                    |      |
| otal valor en la moneda    | del recaudo por cla         | asificar                         |                   | 1.000.000,0                           | 00                 |      |
| /alor a imputar en la mo   | neda del recaudo p          | or clasificar                    |                   | 1.000.000,0                           | 00                 |      |
| Items de afectación de in  | aresos                      |                                  |                   |                                       |                    |      |
|                            | 3                           |                                  |                   |                                       |                    |      |
| uación de Fondos<br>CSF    | Valor Pesos<br>1.000.000.00 | Valor a Imputar Mon. Re<br>1.000 | ecaudo<br>.000.00 | Valor a Imputar Pesos<br>1.000.000.00 | Acciones<br>Editar |      |
|                            | ,                           |                                  |                   | ,                                     | Página 1           | de 1 |
| <                          |                             |                                  |                   |                                       |                    | >    |
|                            |                             |                                  |                   |                                       |                    |      |
|                            |                             |                                  |                   |                                       |                    |      |
|                            |                             |                                  |                   |                                       |                    |      |

Con la barra de desplazamiento hacia la derecha dar clic en "editar" para habilitar el campo "Pesos Colombianos". Digitar el valor del Título.

| Datos Básicos Docur | nentos de Causació | n Documento de Re | caudo          |                   |                |
|---------------------|--------------------|-------------------|----------------|-------------------|----------------|
| Documentos de reca  | udo generados      |                   |                |                   |                |
| Causación Ref.      | Estado             | Fecha de Registro | Tipo de Moneda | Moneda Extranjera | Pesos Colombia |
|                     | > >                | 2010 00 00        | 12000          |                   | 1.000.00       |
| <                   |                    |                   |                |                   | >              |

Dar clic en la opción "Generar Recaudo" y luego "Guardar"

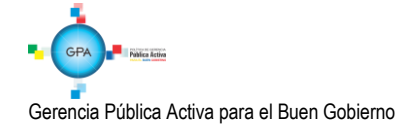

95.1 BG –MDN -F050 - 04

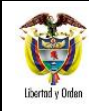

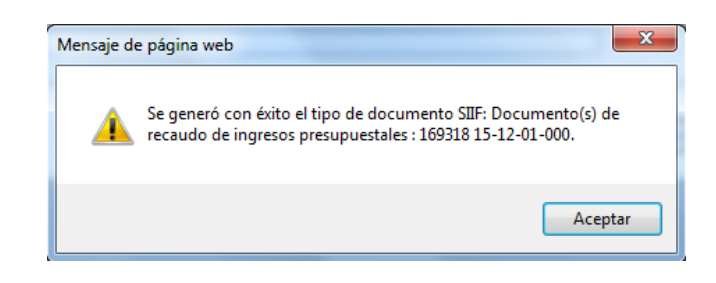

# **Registro Contable**

Registro contable automático con el recaudo básico:

| CODIGO CONTABLE  | DENOMINACION           | DEBITO | <u>CREDITO</u> |
|------------------|------------------------|--------|----------------|
| <u>310901001</u> | Utilidad o excedente   | XXX    |                |
|                  | <u>acumulado</u>       |        |                |
| <u>240720001</u> | Recaudo por clasificar |        | XXX            |

# 2.2.4. Registrar la Cadena Presupuestal de Gastos

Con el propósito de girar el valor de los excedentes financieros a la DGCPTN, el Establecimiento Público debe realizar una cadena presupuestal de gastos, con el rubro presupuestal de transferencias "A-3-2-1-17 EXCEDENTES FINANCIEROS TRANSFERIR A LA NACIÓN", y el atributo contable "29 EXCEDENTES FINANCIEROS, el cual no genera registros contables en la obligación, porque el acreedor fue constituido en el numeral 2.2.2. Crear Documento de Recaudo por Clasificar de títulos.

Adicionalmente, el Establecimiento Público debe aplicar una deducción por el 100% del valor obligado, con el código de deducción "2-50-07 EXCEDENTES FINANCIEROS TRANSFERIR A LA NACIÓN CON RECURSOS ADMINISTRADOS", cuyo beneficiario es la entidad de la Administración Central a la cual está adscrito el Establecimiento Público (ejemplo la Unidad Gestión General UGG para el caso de los excedentes financieros del Fondo rotatorio de la Policía), con el fin de realizar dicha transferencia mediante la funcionalidad de "Compensación de deducciones".

En resumen el registro de esta ejecución presupuestal se realiza así:

- a) <u>Registro de la Solicitud de Certificado de Disponibilidad Presupuestal mediante el Perfil Gestión</u> <u>Administrativa o Gestión Presupuesto de Gastos, ingresando por la Ruta: EPG / Solicitud de CDP /</u> <u>Crear / Sin Bienes y Servicios, de acuerdo al paso a paso definido en el numeral 3.1 de la Guía</u> <u>Financiera N° 12 Ejecución presupuestal del gasto, definiendo el valor a girar a la DGCPTN y</u> <u>seleccionando la Dependencia de afectación de gastos que contiene la apropiación disponible para el</u> <u>rubro presupuestal A-3-2-1-17.</u>
- b) Registro del Certificado de Disponibilidad Presupuestal CDP mediante el Perfil Gestión Presupuesto Gastos a través de la Ruta: EPG / CDP / Gastos / Crear; según lo establecido en el numeral 3.2 de la Guía Financiera N° 12 Ejecución presupuestal del gasto, tomando como base la información de la solicitud de CDP registrada anteriormente.

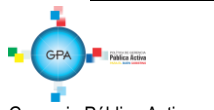

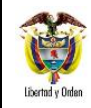

- c) <u>Crear el Registro Presupuestal de Compromiso, con el Perfil Gestión Presupuesto Gasto mediante la siguiente Ruta: EPG / Compromiso / Vigencia Actual / Crear; según lo descrito en el numeral 3.3 de la Guía Financiera N°12 Ejecución presupuestal del gasto. Seleccionar como tercero del compromiso a la Unidad o Subunidad Ejecutora responsable del reconocimiento del ingreso a la Nación y seleccionando el medio de pago "Giro".</u>
- d) Registrar la Radicación de Soportes con el Perfil Central de Cuentas por Pagar por la Ruta: EPG / Radicación Soportes / Radicar / Radicar; de acuerdo con lo definido en el numeral 3.4 de la Guía Financiera N°12 Ejecución presupuestal del gasto, seleccionando como tipo de cuenta por pagar "Pagos sin descuentos".
- e) <u>Crear Registro de Obligación Presupuestal con el Perfil Gestión Contable siguiendo la Ruta: EPG /</u> <u>Obligación / Crear con un valor a pagar neto cero, utilizando el código de deducción a 2-50-07 por el</u> <u>100% del valor bruto del documento, cuyo beneficiario es la entidad de la Administración Central a la</u> <u>cual está adscrito el Establecimiento Público. Esta transacción se debe realizar según lo descrito en el</u> <u>numeral 3.5 de la Guía Financiera N°12 Ejecución presupuestal del gasto.</u>

En el momento de registrar la obligación se debe seleccionar el "atributo contable" denominado "29-EXCEDENTES FINANCIEROS", <u>el cual</u> no tiene efecto contable y la cancelación del pasivo <u>se dará</u> con el pago de la orden de pago presupuestal de gasto, <u>con valor neto cero (0).</u>

- f) Generar la Orden de Pago presupuestal de gasto, con valor a neto a pagar igual a cero (0), mediante el Perfil Pagador Central o Regional, por la Ruta: Orden de pago presupuestal de gasto / Crear / Sin Instrucciones Adicionales de Pago; al respecto ver el numeral 3.6 de la Guía Financiera N°12 Ejecución presupuestal del gasto.
- g) <u>Autorizar la orden de pago mediante el Perfil Pagador Central o Regional a través de la Ruta: PAG /</u> <u>Administración de Órdenes de pago / Autorizar, de acuerdo a lo indicado al numeral 3.7 de la Guía</u> <u>Financiera N°12 Ejecución presupuestal del gasto.</u>
- h) Pagar la orden de pago con valor neto cero (0) mediante el perfil Pagador Central o Regional a través de la **Ruta**: PAG / Administrar Ordenes de Pago / Pago Orden de Pago Valor Neto Cero.

En el campo definido como "Fecha del sistema" el sistema trae automáticamente la fecha de creación del documento de pago.

En la casilla Órdenes de Pago se debe buscar y seleccionar la orden de pago presupuestal previamente creada.

Si la orden de pago no quedó con valor neto cero, el sistema no la mostrará para realizar esta transacción. Una vez seleccionada, presionar el botón "Guardar", posteriormente verificar el estado de la orden de pago presupuestal por el botón "Avance de Procesamiento", una vez asignado el estado pagado a la orden de pago con valor neto igual a cero (0), la deducción puede ser consultada.

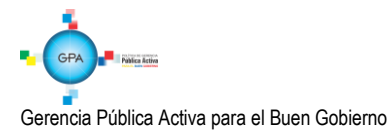

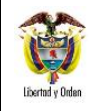

| MINISTERIO DE DEFENSA NACIONAL | GUIA No. 56               | Página 17 de 24                  |
|--------------------------------|---------------------------|----------------------------------|
| República de Colombia          | Excedentes Financieros    | Código: 95.1 PF- MDNSGDF-G056-03 |
|                                | Establecimientos Públicos | Vigente a partir de: 06 AGO 2018 |

Con la orden de pago <u>en estado pagada</u>, se cancela el pasivo generado en el documento de recaudo por clasificar de acuerdo con la parametrización definida por la Contaduría General de la Nación en la Tabla T-CON 09, así:

| CODIGO CONTABLE  | <b>DENOMINACION</b>                                                        | <u>DEBITO</u> | <u>CREDITO</u> |
|------------------|----------------------------------------------------------------------------|---------------|----------------|
| <u>249057001</u> | Excedentes financieros<br>Ministerio de Hacienda y<br>Crédito Público      | XXX           |                |
| <u>249057001</u> | <u>Excedentes financieros</u><br>(Entidad de la<br>administración central) |               | XXX            |

# 2.2.5. Generar documento de Recaudo por clasificar de compensación de deducciones

En cumplimiento al documento CONPES, el Establecimiento Público realiza la cadena presupuestal de gasto hasta el pago de la orden de pago con valor neto cero (0),esto genera que se aumente el saldo en la bolsa de deducciones para el código no presupuestal seleccionado en la obligación "2-50-07", posteriormente para que estos recursos sean transferidos a la DGCPTN es necesario realizar el proceso de compensación de deducciones, el cual consiste en generar un documento de Recaudo por Clasificar de compensación de deducciones. Este procedimiento es realizado por el **Perfil** Pagador Central o Regional mediante la **Ruta**: ING / Compensación Deducciones / Creación Compensa Deduc.

<u>Seleccionar como PCI destino a la Unidad o Subunidad Ejecutora (entidad a la que se encuentra adscrito el</u> <u>Establecimiento Público o EICE) que realizará el reconocimiento presupuestal del ingreso para la Nación.</u>

Una vez generado el Documento de Recaudo por Clasificar de Compensación de Deducciones se dispone un saldo por imputar para que la Unidad o Subunidad Ejecutora (entidad a la que se encuentra adscrito el Establecimiento Público o EICE) genere la causación y Recaudo de ingresos a favor de la Nación.

| CODIGO CONTABLE  | DENOMINACION                                     | DEBITO | CREDITO |
|------------------|--------------------------------------------------|--------|---------|
| <u>249057001</u> | Excedentes financieros<br>Unidad Gestión General | XXX    |         |
| <u>190801001</u> | En administración                                |        | XXX     |

### 2.2.6. Reconocimiento presupuestal del Ingreso mediante causación y recaudo simultáneo

La entidad de la Administración Central Nacional (ejemplo Ministerio de Defensa Nacional - Gestión General) a la cual este adscrito el Establecimiento Público o la EICE (ejemplo INDUMIL), reconoce como ingreso el valor de los excedentes financieros dentro del Presupuesto General de la Nación, de conformidad con el documento CONPES.

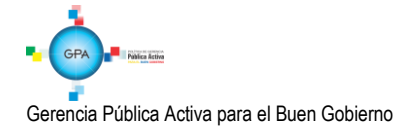

95.1 BG -- MDN -F050 - 04

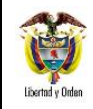

Dicha entidad debe consultar el "Reporte de Saldo por Imputar de Ingresos Presupuestales", con el fin de verificar el listado de documentos de Recaudo por Clasificar de compensación de deducciones que están asignados a la Unidad; dicha consulta se realiza mediante la Web de Reportes, por la Ruta: ING / Informes / Saldos por imputar de ingresos presupuestales.

Una vez identificado el documento de recaudo por clasificar de compensación de deducciones a partir del cual se va a realizar el reconocimiento presupuestal, se procede a registrar un recaudo y causación simultánea en el sistema SIIF Nación, a través del **Perfil:** Gestión Presupuesto de Ingresos por la **Ruta:** ING / Recaudo de Ingresos / Rec. y Caus. Simultánea, de acuerdo con el paso a paso descrito en el numeral 3.7 "Recaudo y causación simultáneo" de la Guía Financiera N° 7 "Gestión Presupuesto de Ingresos".

Es importante que la Administración del nivel Central que reconoce el ingreso seleccione el rubro presupuestal 2-2-0-0-1-1 ESTAPUBLICOS o 2-2-0-0-1-2 EMPRESAS INDUSTRIALES Y COMERCIALES DEL ESTADO,

Registro automático de la causación del ingreso

| CODIGO CONTABLE | DENOMINACION           | DEBITO | <u>CREDITO</u> |
|-----------------|------------------------|--------|----------------|
| 138418001       | Excedentes financieros | XXX    |                |
| 480809001       | Excedentes financieros |        | XXX            |

Registro automático del recaudo por compensación.

| CODIGO CONTABLE  | DENOMINACION           | DEBITO | <u>CREDITO</u> |
|------------------|------------------------|--------|----------------|
| 572201001        | Cruce de cuentas       | XXX    |                |
| <u>138418001</u> | Excedentes financieros |        | XXX            |

**NOTA 2:** se debe tener presente que la subcuenta <u>572201001</u> es una operación de enlace que genera conciliación reciproca con el Tesoro Nacional.

### 3. Excedentes Financieros capitalizados para la misma entidad

Si en el documento CONPES se especifica que el Establecimiento Público no debe transferir los excedentes financieros a la Nación, se debe asignar al interior de la Unidad, <u>trasladando del resultado de ejercicios</u> anteriores al capital fiscal, el valor autorizado en dicho documento CONPES.

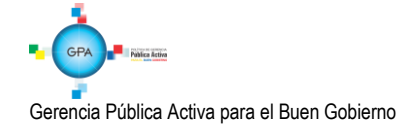

95.1 BG --MDN -F050 - 04

|                  | MINISTERIO DE DEFENSA NACIONAL | GUIA No. 56               | Página 19 de 24                  |
|------------------|--------------------------------|---------------------------|----------------------------------|
|                  | República de Colombia          | Excedentes Financieros    | Código: 95.1 PF- MDNSGDF-G056-03 |
| Libertad y Orden |                                | Establecimientos Públicos | Vigente a partir de: 06 AGO 2018 |

# 3.1 Flujograma

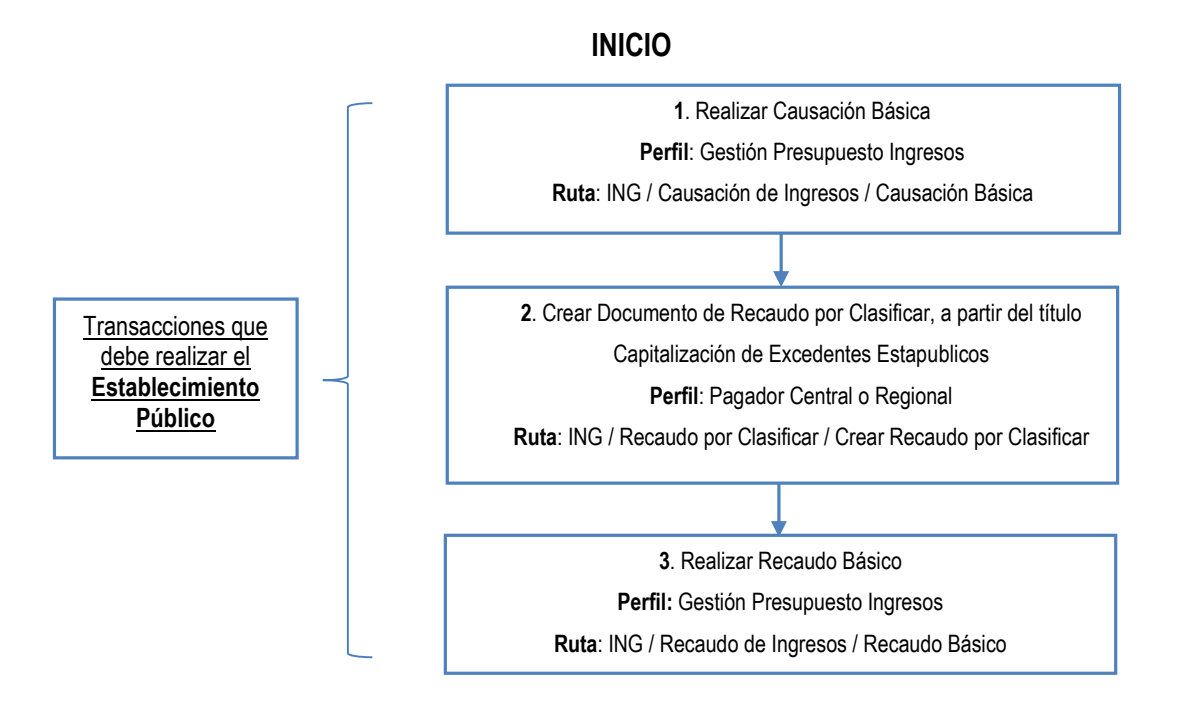

# 3.2 Desarrollo Transaccional

De acuerdo con el monto de los excedentes financieros generados por los Establecimientos Públicos y asignados para la misma entidad para ser capitalizados, el Establecimiento Público deberá reconocer presupuestalmente este ingreso adelantando las siguientes transacciones:

# 3.2.1. Generar Causación Básica

Mediante el **Perfil** Presupuesto de Ingresos se registra la causación básica por la **RUTA:** ING / Causación de Ingresos / Causación Básica. Para el registro de esta transacción seguir el paso a paso descrito en el numeral 2.2.1 "Generar causación básica" de la presente Guía Financiera.

Importante para el registro de esta transacción, consignar en los "Datos administrativos" la información de los documentos soportes que amparan la incorporación de estos excedentes financieros al Presupuesto de la Unidad. Esto es, registrar la información de la fecha, tipo de documento y número del Documento CONPES.

<u>Seleccionar como tercero de la causación el NIT del Establecimiento Público que está reconociendo el excedente financiero y utilizar el rubro de ingresos 3-2-5-2-1 Excedentes Financieros.</u>

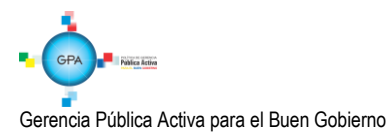

| at In            |
|------------------|
| ALC: NO          |
|                  |
| <b>B</b>         |
| Libertad y Urden |

# 3.2.2. Crear Documento de Recaudo por Clasificar de títulos

<u>El **Perfil** pagador central o regional mediante la **Ruta:** ING / Recaudo por Clasificar / Crear Recaudo por Clasificar, genera el documento de recaudo por clasificar en títulos, a partir del cual el Establecimiento Público reconoce presupuestalmente la capitalización de excedentes financieros a favor de la misma entidad.</u>

El registro de esta transacción se realiza de acuerdo con el paso a paso indicado en el numeral 2.2.2 "Crear documento de Recaudo por Clasificar de Títulos" de la presente Guía Financiera; seleccionando como tercero al Establecimiento Público y como tipo de título valor seleccionar la opción "CEEP- Capitalización Excedentes Establecimientos Públicos".

| CODIGO CONTABLE  | DENOMINACION           | DEBITO | <u>CREDITO</u> |
|------------------|------------------------|--------|----------------|
| <u>240720001</u> | Recaudo por clasificar | XXX    |                |
| <u>310506001</u> | Capital fiscal         |        | XXX            |

# 3.2.3 Generar Recaudo Básico

Con esta transacción se reconoce contable y presupuestalmente el valor aprobado en el documento CONPES de los excedentes financieros al Establecimiento Público.

El **Perfil:** Presupuesto de Ingresos genera el recaudo de ingresos por la **Ruta:** ING / Recaudo de Ingresos / Recaudo Básico, de acuerdo con el paso a paso descrito en el numeral 2.2.3 de la presente Guía Financiera.

| CODIGO CONTABLE  | DENOMINACION           | <u>DEBITO</u> | <u>CREDITO</u> |
|------------------|------------------------|---------------|----------------|
| <u>310901001</u> | Utilidad o excedente   | XXX           |                |
|                  | <u>acumulado</u>       |               |                |
| <u>240720001</u> | Recaudo por clasificar |               | XXX            |

# 4. ANÁLISIS Y REPORTES

# 4.1. Causación Básica

Ingresando por la Web de reportes a la **RUTA:** ING / Documentos / Causación de Ingresos, el sistema presenta la siguiente pantalla:

| Numero consecutivo del<br>documento * | 103916     |                          |
|---------------------------------------|------------|--------------------------|
| Tipo de reporte                       | Detalle    | <b>•</b>                 |
| Fecha del reporte                     | 2016-05-04 |                          |
|                                       |            | Ver Reporte Cancelar Lim |

| 窗                |
|------------------|
| Libertad y Orden |

| MINISTERIO DE DEFENSA NACIONAL | GUIA No. 56               | Página 21 de 24                  |
|--------------------------------|---------------------------|----------------------------------|
| República de Colombia          | Excedentes Financieros    | Código: 95.1 PF- MDNSGDF-G056-03 |
|                                | Establecimientos Públicos | Vigente a partir de: 06 AGO 2018 |

Acciones:

Número consecutivo del documento: digitar el número generado por el sistema cuando se crea la causación básica.

Tipo de reporte: seleccionar "Detalle".

Posteriormente dar clic en el botón <u>"Ver Reporte"</u>, con lo cual el sistema genera la siguiente información:

|                      | DOCUMENTO DE CAUSACION        |                                                                 |                      |                            |                     |                 |                  |                              |                         |                     |                             |  |
|----------------------|-------------------------------|-----------------------------------------------------------------|----------------------|----------------------------|---------------------|-----------------|------------------|------------------------------|-------------------------|---------------------|-----------------------------|--|
| Número               | consecutivo:                  |                                                                 | 103916 Tipo de Moneo |                            | la COP - PESOS      |                 | COP - PESOS      | Tercero                      |                         |                     |                             |  |
| Estado:              |                               |                                                                 | Creado               | Tipo de Tasa               | de Cambio           |                 | NA               | 1                            | Nombre o Razón Social   |                     |                             |  |
| CRU                  |                               | 012000                                                          | 19800000103916       | Valor de la Ta             | sa de Cambio        |                 |                  | 7                            | ADMINISTRACION DESCENTR | ALIZ                | ADA ESTABLECIMIENTO PUBLICO |  |
| Tipo de              | reporte:                      |                                                                 | DETALLE              | Saldo Total er             | Mext.               |                 | \$ 0,00          | -                            | Prueba 60               |                     |                             |  |
| Fecha d              | lel reporte                   | 2016-05-04                                                      |                      | Saldo Total er             | COP                 |                 | \$ 0,00          |                              |                         |                     |                             |  |
| Fecha d              | e registro                    | 2016-05-04                                                      |                      | Fuente de Fin              | anciación           |                 | Propios          |                              |                         |                     |                             |  |
| Año fiscal           |                               |                                                                 | 2016                 | Situación de F             | ondos               |                 | CSF              | _                            |                         |                     |                             |  |
| Vigencia fiscal      |                               | Vigencia actual                                                 |                      |                            |                     |                 |                  |                              | Tipo de Documento Id    |                     | NIT                         |  |
| Año de la Obligación |                               |                                                                 | 2016                 |                            |                     |                 |                  |                              | Número Documento ID     |                     | 860041247-8                 |  |
|                      | -                             |                                                                 |                      |                            |                     |                 |                  |                              |                         |                     |                             |  |
| Saldo                |                               |                                                                 |                      |                            | es por Ítems de Afe | ctación de Ingr | esos Presupuesta | ales                         | ;                       |                     |                             |  |
|                      | DAIP Posición del Catálogo de |                                                                 |                      | de Ingresos Presupuestales |                     |                 |                  | Saldo Total en Mext.         |                         | Saldo Total en COP. |                             |  |
|                      | FECHA                         | TR                                                              | Doc                  | Valor afe                  | tado en Mext.       | Valor afect     | ado en COP.      |                              |                         |                     |                             |  |
| 000 - IC<br>GENER    | FE - GESTION<br>AL            | 3.2.5.2.1 - EXC                                                 | EDENTES FINANC       | IEROS                      |                     |                 |                  |                              | \$ 0,00                 |                     | \$ 0,00                     |  |
|                      |                               | Crear Causación y Recaudo Simultáneo de Ingresos Presupuestales |                      |                            |                     |                 |                  |                              |                         |                     |                             |  |
|                      | 2016-05-04                    | ING016                                                          | 103916               |                            | \$ 0,00 \$ 100.00   |                 | 100.000.000,00   |                              |                         |                     |                             |  |
|                      |                               | Crear Causació                                                  | n y Recaudo Simul    | táneo de Ingresos          | Presupuestales      |                 |                  |                              |                         |                     |                             |  |
|                      | 2016-05-04                    | ING016                                                          | 75316                |                            | \$ 0,00             | (\$             | 100.000.000,00)  |                              |                         |                     |                             |  |
|                      |                               |                                                                 |                      |                            |                     |                 | Totales          |                              | \$ 0,00                 |                     | \$ 0,00                     |  |
|                      |                               |                                                                 | D ( )                |                            |                     |                 |                  |                              |                         |                     |                             |  |
|                      | U                             | ocumento (s) de                                                 | Referencia           |                            | Número              |                 |                  | Documento Soporte            |                         |                     |                             |  |
| DOCUN                | IENTO DE CAUS                 | ACION DE INGRE                                                  | ESOS                 |                            | 1039                | 103916 Tipo     |                  | 23 - OTRO DOCUMENTO DE COBRO |                         |                     | ENTO DE COBRO               |  |
|                      |                               |                                                                 |                      |                            |                     |                 | Número           |                              | 123                     |                     |                             |  |
|                      |                               |                                                                 |                      |                            |                     |                 | Fecha            |                              | 2016-05-04              |                     |                             |  |
|                      |                               |                                                                 |                      |                            |                     |                 | Descripción      |                              |                         |                     |                             |  |
|                      |                               |                                                                 |                      |                            |                     |                 | Referencia digit | taliz                        | ada                     |                     |                             |  |

Con esta opción se obtienen los datos de cabecera del documento de causación, la información de "Documentos de Referencia", "Documento Soporte" (información registrada en los datos administrativos) y los movimientos realizados sobre un documento de causación.

Los valores de los ítems de ingresos aparecen en positivo indicando que el valor con el que nace el ítem, así mismo cuando el valor del ítem se muestra entre paréntesis significa que el valor es negativo y que disminuyó <u>el documento</u>; en el ejemplo de la pantalla se observa que el valor nace con la transacción ING016, denominada "Crear Causación y Recaudo Simultáneo de Ingresos Presupuestales" y que fue con esta misma transacción que se disminuyó el valor causado.

Igualmente, con el fin de poder hacer análisis a la información, los reportes del Sistema Integrado de Información Financiera SIIF Nación, pueden ser objeto de exportación a diferentes formatos.

### 4.2. Recaudo Básico

Ingresando por la Web de reportes y siguiendo la **RUTA:** ING / Documentos / Recaudo de Ingresos Presupuestales, el sistema presenta la siguiente pantalla:

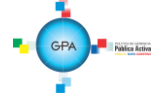

Gerencia Pública Activa para el Buen Gobierno

| Ì                | MINISTERIO DE DEFENSA NACIONAL | GUIA No. 56               | Página 22 de 24                  |
|------------------|--------------------------------|---------------------------|----------------------------------|
|                  | República de Colombia          | Excedentes Financieros    | Código: 95.1 PF- MDNSGDF-G056-03 |
| Libertad y Orden |                                | Establecimientos Públicos | Vigente a partir de: 06 AGO 2018 |

| Documento de recaudo de ingr          | esos presupuestales |                              |
|---------------------------------------|---------------------|------------------------------|
| Número consecutivo del<br>documento * | 75316               |                              |
| Tipo de reporte                       | Detalle             | •                            |
| Fecha del reporte                     | 2016-05-04          |                              |
|                                       |                     | Ver Reporte Cancelar Limpiar |

# Acciones:

Número consecutivo del documento: digitar el número generado por el sistema cuando se el recaudo básico.

Tipo de reporte: seleccionar "Detalle".

Posteriormente dar clic en el botón Ver Reporte, con lo cual el sistema genera la siguiente información:

|                                                  |                              |                           |               | DOCUM               | ENTO DE    | RECAUDO                |              |                    |             |                  |        |
|--------------------------------------------------|------------------------------|---------------------------|---------------|---------------------|------------|------------------------|--------------|--------------------|-------------|------------------|--------|
| Número conse                                     | ecutivo.:                    | 75316                     | Tipo de M     | oneda               |            | COP - PESOS            |              |                    | Tercero.    |                  |        |
| Estado:                                          |                              | Creado                    | Tipo de Ta    | sa de Cambio        |            | NA                     | Nombre o     | Razón Social       |             |                  |        |
| Tipo de reporte                                  | e:                           | DETALLE                   | Valor de la   | Tasa de Cambio      |            |                        | ADMINIST     | RACION DESCENTR    | ALIZADA EST | ABLECIMIENTO PUB |        |
| Fecha del repo                                   | orte:                        | 2016-05-04                | Saldo Tota    | l en Mext.          |            | \$ 0,00                | Tipo de Do   | ocumento Id        |             | NIT              | r      |
| Fecha de regis                                   | stro:                        | 2016-05-04                | Saldo Tota    | l en COP            |            | \$ 100.000.000,00      | Número D     | ocumento ID        |             | 860041247-8      | 3      |
| Año fiscal:                                      |                              | 2016                      | Fuente de     | Financiación        |            | Propios                |              |                    |             |                  |        |
| Vigencia Fisca                                   | al:                          | Vigencia actual           | Situación o   | le Fondos           |            | CSF                    |              |                    |             |                  |        |
| Tesoreria: 15-07-00 INSTITUTO CASAS FISCALES DEL |                              |                           | ALES DEL E    | JERCITO             |            |                        |              |                    |             |                  |        |
| Atributo:                                        | Crear Cau                    | usación y Recaudo Simultá | neo de Ingres | os Presupuestales   |            |                        |              |                    |             |                  |        |
|                                                  |                              |                           |               |                     |            |                        |              |                    |             |                  |        |
|                                                  |                              |                           |               | Saldos por Ítems de | Afectación | n de Ingresos Pres     | upuestales   |                    |             |                  |        |
| FECHA                                            | CHA Posición del Catálogo de |                           |               | de Ingresos Presupu |            | Saldo Total e          | n Mext.      | Saldo Total en COP |             |                  |        |
|                                                  | DAIP                         | TR                        | Doc           | Valor afectado er   | 1 Mext.    | Valor afectado         | en COP.      |                    |             |                  |        |
| 2016.05.04                                       | 3 2 5 2 1 . EXCEDE           | TES FINANCIEROS           |               |                     |            |                        |              |                    | \$ 0.00     | \$ 100 000       | 000 00 |
| 2010 00 01                                       | 000 - ICFE -                 | ING016 - Crear            | 75316         |                     | \$ 0.00    | \$ 10                  | 0 000 000 00 |                    | • •,••      |                  |        |
|                                                  | GESTION GENERAL              | Causación y Recaudo       | 10010         |                     | \$ 0,00    |                        | 0.000.000,00 |                    |             |                  |        |
|                                                  |                              | Simultáneo de             |               |                     |            |                        |              |                    |             |                  |        |
|                                                  |                              | Presupuestales            |               |                     |            |                        |              |                    |             |                  |        |
|                                                  |                              |                           |               |                     |            |                        |              |                    |             |                  |        |
|                                                  |                              |                           |               |                     |            |                        | Totales      |                    | \$ 0,00     | \$ 100.000.      | 000,00 |
|                                                  | Desuments                    | (a) da Deferencia         |               | Mórean              |            |                        |              | Desuments          | Pananta.    |                  |        |
| DOOLIMENTO                                       | Documento                    | (s) de Referencia         |               | Nulliero<br>402046  |            | Ties                   |              | Documento :        |             | 0                |        |
| DOCUMENTO                                        | DE CAUSACIÓN                 |                           |               | 103916              |            | Númere                 | 23           | 2 OTRO DOCOMENT    | IO DE COBR  | 0                |        |
| DOCOMENTO                                        | DE RECADO POR C              | JEROI TORIX               |               | 1716                |            | Foola                  | 24           | 10<br>146 05 04    |             |                  |        |
|                                                  |                              |                           |               |                     |            | Deserinción            | 20           | 10-03-04           |             |                  |        |
|                                                  |                              |                           |               |                     |            | Referencia dialetter   | da.          |                    |             |                  |        |
|                                                  |                              |                           |               |                     |            | rtelerencia digitaliza | 08           |                    |             |                  |        |

En este comprobante de recaudo de ingresos, se obtienen los datos de cabecera del documento de recaudo, la información de "Documentos de Referencia" (documentos que le dieron origen), "Documento Soporte" (información registrada en los datos administrativos) y el saldo por ítem de afectación de ingresos presupuestales causados y no causados.

### 4.3. Documento de recaudo por clasificar

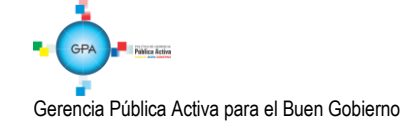

95.1 BG -- MDN - F050 - 04

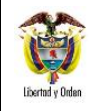

Ingresando por la Web de reportes y siguiendo la **RUTA:** ING / Informes / Detalle documento de recaudo por clasificar, el sistema presenta la siguiente pantalla:

|                                     | Descripcion           |                         |              |              |        |
|-------------------------------------|-----------------------|-------------------------|--------------|--------------|--------|
| 15-03-00                            | CAJA DE RETIRO DE LAS | FUERZAS MILITARES       |              |              |        |
| 15-03-00-000                        | CAJA DE RETIRO DE LAS | FUERZAS MILITARES - GES | TION GENERAL |              |        |
| 15-07-00                            | INSTITUTO CASAS FISCA | LES DEL EJERCITO        |              |              |        |
| 15-08-00                            | DEFENSA CIVIL COLOMB  | iana, guillermo leon va | LENCIA       |              |        |
|                                     | > >I                  |                         |              | Página 203 ( | de 551 |
|                                     |                       |                         |              |              |        |
| Consecutivo Doci<br>or Clasificar * | umento Recaudo        | 1816                    |              |              |        |

|                                                  | DOCUMENTO DE RECAUDO POR CLASIFICAR                                     |                  |           |                                                  |                                  |                |               |          |  |  |  |
|--------------------------------------------------|-------------------------------------------------------------------------|------------------|-----------|--------------------------------------------------|----------------------------------|----------------|---------------|----------|--|--|--|
| Número Consecutivo:                              |                                                                         | 1816             |           | Tipo d                                           | le Moneda                        |                |               |          |  |  |  |
| Estado                                           |                                                                         | Creado           |           | Saldo                                            | por Imputar en COP               |                | 50.000.000    | ,00      |  |  |  |
| Fecha de Registro                                |                                                                         | 2016-05-04       |           | Valor                                            | del documento en C(              | OP             | 50.000.000    | ,00      |  |  |  |
| Fuente de financiación                           |                                                                         | Propios          |           | Situac                                           | ión de Fondos                    |                | CSF           |          |  |  |  |
| Tipo de Titulo                                   | de Título CEEP - CAPITALIZACIÓN EXCEDENTES<br>ESTABLECIMIENTOS PÚBLICOS |                  |           |                                                  |                                  | •              |               |          |  |  |  |
| Nombre de la Entidad PCI Origen                  |                                                                         |                  |           |                                                  | Nombre de la Entidad PCI Destino |                |               |          |  |  |  |
| 15-07-00 - INSTITUT                              | O CASAS FISCA                                                           | LES DEL EJERCITO |           | 15-07-00 - INSTITUTO CASAS FISCALES DEL EJERCITO |                                  |                |               |          |  |  |  |
|                                                  |                                                                         |                  |           |                                                  |                                  |                |               |          |  |  |  |
|                                                  |                                                                         | DETA             | LLE DOCUM | ENTO RI                                          | ECAUDO POR CLASI                 | FICAR          |               |          |  |  |  |
| Transacción                                      |                                                                         | Fecha Registro   | Consecu   | utivo                                            | PCI Afecto DRXC                  | PCI ASIGNACION | Valor Pesos   | Valor ME |  |  |  |
| ING080 - Recaudos por clasificar en t<br>papeles | titulos y otros                                                         | 2016-05-04       | 1816      |                                                  | 15-07-00                         |                | 50.000.000,00 | 0,00     |  |  |  |

El sistema presenta la información de cabecera del recaudo por clasificar y en el detalle se evidencia la afectación que se realiza a este documento con cada transacción.

# 5. ABREVIATURAS, UNIDADES DE MEDIDA Y EXPRESIONES ACEPTADAS

- 5.1. CGN: Contaduría General de la Nación
- 5.2. CONPES: Consejo Nacional de Política Económica y Social.
- 5.3. CGN: Contaduría General de la Nación
- 5.4. DNP: Departamento Nacional de Planeación
- 5.5. DGCPTN: Dirección General de Crédito Público y del Tesoro Nacional.
- 5.6. EICE: Empresa Industrial y Comercial del Estado.
- 5.7. MHCP: Ministerio de Hacienda y Crédito Público

# 6. NOTAS Y ADVERTENCIAS

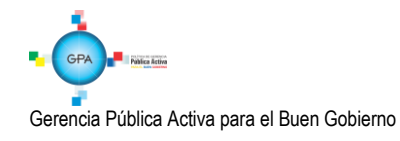

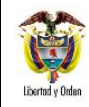

Se encuentran señaladas dentro del cuerpo del documento para dar mayor claridad al lector del mismo.

# 7. DOCUMENTOS ASOCIADOS

- 7.1. Decreto 1068 del 26 de mayo de 2015 "Por medio del cual se expide el Decreto Único Reglamentario del Sector Hacienda y Crédito Público.
- 7.2. Documento "Procedimiento para el Registro Presupuestal de Excedentes Financieros", del Ministerio de Hacienda y Crédito Público.
- 7.3. Documento CONPES elaborado por el Departamento Nacional de Planeación anualmente.
- 7.4. Documento "Procedimiento para el reconocimiento contable de los excedentes financieros de los Establecimientos Públicos que se capitalizan o se giran a la Nación" de la Contaduría General de la Nación. Versión 2 del 13 de marzo de 2015.

### 8. ANEXOS

No aplica

### 9. DEFINICIONES

9.1 Documentos CONPES: los documentos CONPES tienen como objetivo direccionar la aplicación conjunta de políticas, instrumentos y estrategias en las acciones de los Municipios, Departamento y Nación que mejoren las condiciones socio económicas de los sectores y grupos poblacionales de un territorio o región dada y que permita desarrollar la productividad y competitividad del territorio, a partir de la eficiencia en la aplicación de los recursos técnicos y financieros.<sup>1</sup>

<sup>&</sup>lt;sup>1</sup> Guía Metodológica para la elaboración de documentos CONPES del Departamento Nacional de Planeación

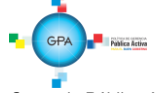

Gerencia Pública Activa para el Buen Gobierno